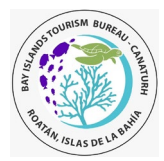

January 29, 2023

#### Reason for Update:

- 1. Added wording that the Health Form is no longer required. When the link appears, just close the window. It was not added as part of the new app and was a Health Dept requirement, not Immigration.
- 2. Updated number of days prior to arriving in Honduras that you can complete your precheck from 3 to 10.
- 3. The precheck form may, or may not, be asked for at time of check-in. In the event you are asked and do not have it, you can be denied boarding. As such, it would be best to complete it to avoid unnecessary stress at the airport.
- 4. The precheck form is not mandatory, nor asked for, when exiting Honduras. As such, this guide does not include instructions for that process.

| 1. | Before You Start                                          | 1 |
|----|-----------------------------------------------------------|---|
| 2. | Getting Started                                           | 2 |
| 3. | Register for a new account (if required)                  | 2 |
| 4. | Complete the Pre-check Form                               | 2 |
| 5. | Health Form                                               | 4 |
| 6. | How to print, email, modify or delete your Pre-Check Form | 5 |

### 1. Before You Start

- 1. Download the "Prechequeo Migratorio" App to your phone or tablet. It is **much** easier to use than the website. Scan the QR Code here <u>https://prechequeo.inm.gob.hn/Login</u> to access your relevant app store.
- 2. The Precheck website can be found here <u>https://prechequeo.inm.gob.hn/Login.</u>
- 3. When traveling to Roatan, only the Precheck (Prechequeo) must be completed. The Health Form link will appear after you complete the Precheck, but it is no longer required, they just have not removed it from their website. IT has been excluded if you use the new app, released in 2022.
- 4. Once the precheck has been submitted, you will receive a PDF copy to the email of the account you logged in with. See sample below. Print and/or save a copy to your phone.

| Migración PRECHEQUEO MIGRATORIO                |                                   |                     |
|------------------------------------------------|-----------------------------------|---------------------|
| Prechequeo número: 3995094                     | Fecha de creación:                | 28/01/2023 10:57:04 |
| Cuenta de usuario: tsymons2@gmail.com          |                                   |                     |
| DATO                                           | S PERSONALES                      |                     |
| Nombres<br>JOHN                                | Nacionalidad<br>UNITED STATES     |                     |
| Apellidos<br>SMITH                             | Profesión<br>ACTOR                |                     |
| Sexo<br>MASCULINO                              | Teléfono<br>999999999             |                     |
| Fecha de Nacimiento<br>1 dic. 2020             | País de Nacimiento<br>REINO UNIDO |                     |
| Correo personal:<br>Joe@and.com                | País de Residencia<br>CANADA      |                     |
| DOCU                                           | MENTO DE VIAJE                    |                     |
| Tipo de Documento<br>PASAPORTE                 | Número<br>GK9999                  |                     |
| País Emisor<br>ESTADOS UNIDOS DE NORTE AMERICA | Fecha Vencimiento<br>30 ene. 2021 |                     |

INFORMACIÓN DE VIAJE

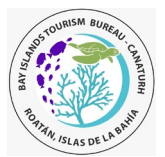

#### January 29, 2023

- 5. You can register a new account at any time, but you cannot complete the Precheck until you are within 10 calendar days of your flight to Honduras.
- 6. To complete the pre-check form, you will need:
  - a) Your passport (number and expiry date)
  - b) Details of the flight arriving in Honduras (airline, flight # and date)
  - c) Address where you will be staying
- 7. Technical Issues
  - a) When you register for a new account and you don't receive the email verification, it is most likely because your internet provider has a domain (e.g., shaw.ca) that is not recognized by the application. If that happens, use a gmail.com account.
  - b) This site works best with Chrome, Microsoft Edge or Mozilla Firefox. Mac users have reported issues with the site not working and also those with a Hotmail email. Internet Explorer and Safari on Android mobile devices may have issues.
  - c) If you have an issue with any other device or browser, try using Google Chrome on a PC and failing that, try another device. Better yet, use the app mentioned above on your phone or tablet.
  - d) If the page won't load, try turning off Wi-Fi and using your cell phone connection (either by doing it on your phone or using your computer or tablet and connection to a hotspot from your phone).
- 8. When departing Honduras, you're asked to fill out the Precheck form again. It's not mandatory but speeds up the immigration process as they don't have to gather the information in real-time. You do NOT have to print it.

## 2. Getting Started

- 1. Go to the Precheck Home page is <u>https://prechequeo.inm.gob.hn/Login</u>
- 2. Select English is that is your preferred language.

## 3. Register for a new account (if required)

- You can register for a new account at any time before you travel. Do this ahead of filling out the form in case of any technical difficulties.
  - If you have registered with the Immigration ALAM system for a Tourist Visa extension or Residency renewal, this is a different account. You need to register here to complete the precheck.
- If you don't receive the email verification, it is most likely because your internet provider has a domain (e.g., shaw.ca) that is not recognized by the application. If that happens, use a gmail.com account.
- Once registered, you must wait to complete the pre-check form within 10 days of your arrival in Honduras. You cannot pick the "Travel Date" if it's outside this window.
- Forms for each family member can be created within the same account. Do them at the same time because if you do some now and the rest later, it can overwrite the first one(s).
- *Tip*: For dropdown lists, type the first few letters of the word you want to select and a list of matching words will be displayed.

### 4. Complete the Pre-check Form

- 1. To complete the pre-check form, you will need:
  - a. Your passport (number and expiry date)
  - b. Flight details (airline, flight # and date)
  - c. Address of where you will be staying
- 2. If you are still seeing anything in Spanish and on a PC, in the top right corner, click on Español and change to English.
- 3. Select the "Create a pre-check in" to complete the precheck.

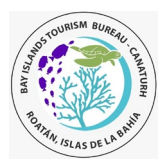

January 29, 2023

#### 1. Trip Information

Flight # entering Honduras

Departure time of flight to Honduras

Travel Time

| Instituto Nacional Cemain Migracio Sterma Integral de Control Migracio Were + Create a pre-checkin Create your pre-check now • Select your origin country UNITED STATES OF AMERICA • Select your destination country HONDURAS • What's your nationality? UNITED STATES Control Tip: When selecting a value from a drop the first few letters and a shortlist of material | Select your country of origin         This is the country your trip originates in:         a.       For USA, enter "United States of America"         b.       For Canada, select "Canada"         c.       For UK, select "United Kingdom"         Select your Destination         Select "Honduras"         What's your nationality?         a.       For US, Select "United States"         b.       For Canada, select "Canada"         c.       For US, Select "United States"         b.       For Canada, select "Canada"         c.       For Canada, select "Canada"         c.       For Canada, select "Canada"         c.       For UK, Select "United Kingdom British Citizen"         Click "Continue".       Click "Continue". |                           |                  |                                                 |
|----------------------------------------------------------------------------------------------------|----------------------------------------------------------------------------------------------------|---------------------------|------------------|-------------------------------------------------|
| 1 Trip information                                                                                                    | 2 Personal informati                                                                                                    | ion                       |                  | 3 Review and confirmation                       |
| ➤ Origin country                                                                                                    | : UNITED STATES OF AMERICA                                                                                                    | 🛓 Destination country : H | HONDURAS   🛙 Nat | ionality : UNITED STATES                        |
| Type of transport                                                                                                    | * Travel date (dd-MM-y                                                                                                    | (yyy) * Trave             | el time          | * Destination State                             |
| AIR TRAINSPURT                                                                                                    | 04/02/2023                                                                                                    | • 12:00                   | •                | ISLAS DE LA BARIA                               |
| * Immigration office                                                                                                    | * Travel reason                                                                                                    |                           |                  | * Destination City                              |
| JUAN MANUEL GALVEZ                                                                                                    | SIGHTSEEING                                                                                                    |                           | *                | ROATÁN                                          |
| * Transport company                                                                                                    | * Destination Address                                                                                                    |                           |                  | * Stay (in days)                                |
| AMERICAN AIRLINES                                                                                                    | Address where you will be staying in Honduras 7                                                                                                    |                           | 7                |                                                 |
| * Flight number                                                                                                    |                                                                                                    |                           |                  |                                                 |
|                                                                                                    |                                                                                                    |                           | G                |                                                 |
| iste campo es requerido                                                                                                    |                                                                                                    |                           |                  |                                                 |
|                                                                                                    |                                                                                                    | Continue                  |                  |                                                 |
| Additional Information for select fields:                                                                                                    |                                                                                                    |                           |                  |                                                 |
| Immigration Office:                                                                                                    | Destination Address                                                                                                    |                           |                  |                                                 |
| Juan Manuel Gálvez - Roatan (RTB)                                                                                                    | This has to be min. of 15 characters. Add "Roatan".                                                                                                    |                           |                  |                                                 |
| Ramon Villeda Morales - San Pedro (SAP)                                                                                                    | Destination State                                                                                                    |                           |                  |                                                 |
| Transport Company                                                                                                    | nsport Company This will be your final destination state and city e.g. If travelling via San Pedro to Roatan, but Islas de la                                                                                                    |                           |                  | elling via San Pedro to Roatan. put Islas de la |
| irline with which you will enter Honduras Bahia (and Roatan for Destination City)                                                                                                    |                                                                                                    |                           |                  |                                                 |
| ght Number Islas de la Bahía                                                                                                    |                                                                                                    |                           |                  |                                                 |

• Islas de la Bahía Destination City

- 1. Guanaja
- 2. José Santos Guardiola
  - 3. Roatán 4. Útila

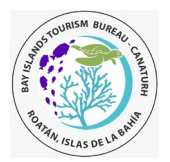

January 29, 2023

## Personal Information

| Cancel                                                                  |                                                                           |                            |  |  |
|-------------------------------------------------------------------------|---------------------------------------------------------------------------|----------------------------|--|--|
| 1 Trip information                                                      | 2 Personal information                                                    | 3 Review and confirmation  |  |  |
| ≥ Origin country : U                                                    | NITED STATES OF AMERICA   📥 Destination country : HONDURAS   🖪 Natio      | nality : UNITED STATES     |  |  |
| I List of travel documents you have registered. Select the one you will | use on this trip, if not, fill in all the fields that are requested below |                            |  |  |
| PASAPORTE NUMERO: GK9999 PAIS EMISOR: CANADA                            |                                                                           |                            |  |  |
|                                                                         |                                                                           |                            |  |  |
| Document information                                                    | Personal information                                                      |                            |  |  |
| * Document type                                                         | * Name                                                                    | Country of birth           |  |  |
| PASSPORT •                                                              | JOHN                                                                      | UNITED KINGDOM             |  |  |
| * Issuing country                                                       | * Lastname                                                                | * Country of resident      |  |  |
| UNITED STATES OF AMERICA                                                | SMITH                                                                     | CANADA 🗸                   |  |  |
| * Document number                                                       | * Date of birth (dd-MM-yyyy)                                              | * Profession or occupation |  |  |
| GK9999                                                                  | 01/12/2020 👻                                                              | ACTOR -                    |  |  |
| * Expiration date (dd-MM-yyyy)                                          | * Gender                                                                  | * Personal phone number    |  |  |
| 30/01/2021 -                                                            | MALE -                                                                    | 999999999                  |  |  |
|                                                                         |                                                                           | * Personal e-mail          |  |  |
|                                                                         |                                                                           | Joe@and.com                |  |  |
|                                                                         |                                                                           |                            |  |  |
|                                                                         | Back Continue                                                             |                            |  |  |

If you completed any pre-check(s) previously, select your passport information from the dropdown in the top left, below the yellow line to avoid reentering all the same information again.

Notes:

• Profession or Occupation: If you cannot find your occupation, pick any other one.

Hit Continue then, once on the next screen, save the form. You should receive an email with a PDF of the completed precheck form within the next few minutes. You can either print the form or have it available on your electronic device. You may or may not be asked for it during your trip.

#### 5. Health Form

Once you complete the Precheck form, you will be presented with a link to the Health Form.

This form no longer needs to be completed, but the website has not been updated to reflect this. As proof, if you use the App, you will not be asked to complete it.

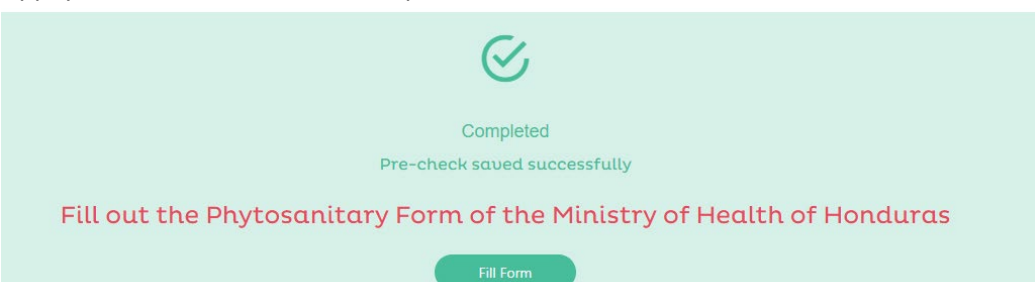

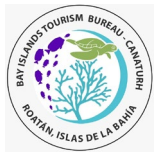

January 29, 2023

### 6. How to print, email, modify or delete your Pre-Check Form

If entering Honduras, print or save a copy on your electronic device. If printed, highlight your name, date of flight and precheck number. NOTE: Electronic copy is accepted, so you do not have to print this form.

To print the precheck, you should have received an email to the email of the account you registered with.

If you didn't receive the precheck email, you can print it through the method outlined below:

- 1. If you are on a computer, go to the home page (click on the house in the top left corner above the green box).
- 2. Print the relevant form(s) using the printer icon.
- 3. Email, edit or delete with the relevant icon further to the right.

| Revision status |                 |                 |                 |                              |
|-----------------|-----------------|-----------------|-----------------|------------------------------|
| APROBADO        | ō               | M               | D,              | ×                            |
|                 | Revision status | Revision status | Revision status | Revision status     APROBADO |

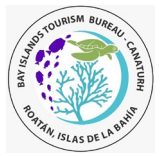

January 29, 2023

#### Author: Trish Symons

### Version History

| 1.0 - 16 Sep 2020 | Initial version                                                                                                    |
|-------------------|----------------------------------------------------------------------------------------------------|
| 1.1 - 20 Sep 2020 | Updated with Destination States for San Pedro & Tegucigalpa. Correct reversed images for Pre-check and Affidavit.                 |
| 1.2 – 7 Nov 2020  | Updated pre-check submission page and link to Affidavit.                                                                          |
| 1.3 – 30 Nov 20   | Corrected incorrectly rotated image                                                                                               |
| 1.4 – 9 Dec 20    | Reflect changes to the site (covid questions moved to Affidavit). Add screenshots for iPhone users.                               |
| 1.5 – 15 Dec 20   | Add reminder to complete pre-check and customs form on departure. Add an image of what the precheck header looks like.            |
| 1.6 – 24 Dec 20   | Add all Health Form questions and workarounds where bugs exist.                                                                   |
| 1.7 – 18 Mar 21   | Remove requirement to print Customs Form. Update graphic on the home page to select Precheck and Health Form.                     |
| 1.8 – 15 Apr 21   | Add workaround on Health form for San Pedro airport not showing for the English version.                                          |
|                   | Renamed document as Honduran Immigration Forms User Guide v1.0                                                                    |
| 2.0 – 14 Jun 21   | Updated Health form to add steps on how to answer COVID testing questions if you are fully vaccinated.                            |
| 2.1 – 15 Oct 21   | Remove reference to the Customs Form which has been removed and now handed on the flight to Honduras.                             |
| 2.2 – 23 Oct 21   | Updated wording regarding the upload of vaccine certificate or test.                                                              |
| 2.3 – 26 Nov 21   | Updated to reflect new Health Form format                                                                                         |
| 3.0 – 06 Dec 21   | Removed reference to the Health Form and updated images for the registration page.                                                |
|                   | Renamed as Precheck User Guide 2021-12-06                                                                                         |
| 3.1 – 26 Dec 21   | Re-added the Health Form that has been added back. Renamed as Honduran Immigration Forms User Guide 2021-12-26                    |
| 04 Jan 2022       | Added screenshot and translation of message when you submit the Health Form.                                                      |
|                   | Added bug that English form only asks for a date or covid test and upload of results. Should also say OR date of last vaccine and |
|                   | upload of vaccine card.                                                                                                    |
| 15 Jan 2022       | Add wording to end of Health Form process that you can use the same account to repeat the process for another traveller.          |
| 28 Jan 2023       | Add option to use the Prechequeo Migratorio App.                                                                                  |
|                   | Update screenshots to reflect current website and advise the Health Form is no longer required and need not be completed.         |